## 画像データの作成について(模型写真例)

- 1. Photoshopの「新規」で、
  - ・幅 640pixel 以下(顔写真の場合は 90pixel 以下)
  - ・高さ 480pixel 以下(顔写真の場合は 120pixel 以下)
  - ・カラーモード:グレースケール
  - ・カンバスカラー:透明

に設定します。

| A 👸          | Adobe Photoshop Elements Editor ファイル 編集 イメージ 画質調整 レイヤー 選択範囲 フィルター 表示 ウィン | ッドウ ヘルプ 🛜 ⊡ (30%) 🚺 月 19:34 Q         |
|--------------|--------------------------------------------------------------------------|---------------------------------------|
| •••          | ) 📑 🖹 🛛 🖬 •                                                              | パネルを初期化 🖍 取り消し 🕋 やり直し 🏻 器 整理 🕋        |
| <b>₹</b> レイヤ | ヤーを自動選択 🗹 パウンティングボックスを表示 📝 ロールオーバーにハイライトを表示 🏝 アレンジャ 📲 整列・ 🏥 分布・          | 編集作成配信                                |
| <b>N</b> . O |                                                                          | 標準 クイック ガイド                           |
| * ×          | 新規                                                                       | 効果 コンテンツ ・日                           |
| - 2          | マファイル名: 名称未設定 1 OK                                                       |                                       |
| * `          | ブリセット: カスタム * キャンセル                                                      |                                       |
| тц           | ಕ್ರಗ್ಗೆ ಹಿ. ⊸                                                            |                                       |
| 🏫 🕒          | 幅: 640 pixel ▼                                                           |                                       |
| • 🚀          | 高さ: 480 pixel ▼                                                          |                                       |
| 🛓 🖉          | 解像度: 72 pixel/inch ▼                                                     |                                       |
| 1 *1         | カラーモード: グレースケール ・                                                        |                                       |
| ታ 💻          | カンパスカラー: 透明 300.0K                                                       | ・<br>レイヤー *=                          |
| ♥ 🍐          |                                                                          | 通常 ▼ 不透明度: ▼                          |
| <i></i>      |                                                                          |                                       |
| <b>•</b>     |                                                                          |                                       |
| •            |                                                                          | A                                     |
|              |                                                                          | 🛛 🔟 🖉 🖇 🗗 👘 🔒                         |
| _            | プロジェクトエリフ                                                                |                                       |
| _            | 開いているファイルを表示・                                                            |                                       |
|              |                                                                          |                                       |
|              |                                                                          | · · · · · · · · · · · · · · · · · · · |
|              |                                                                          |                                       |
|              |                                                                          | ■ 調整レイヤー ・=                           |

2. 登録したい模型写真を配置します。

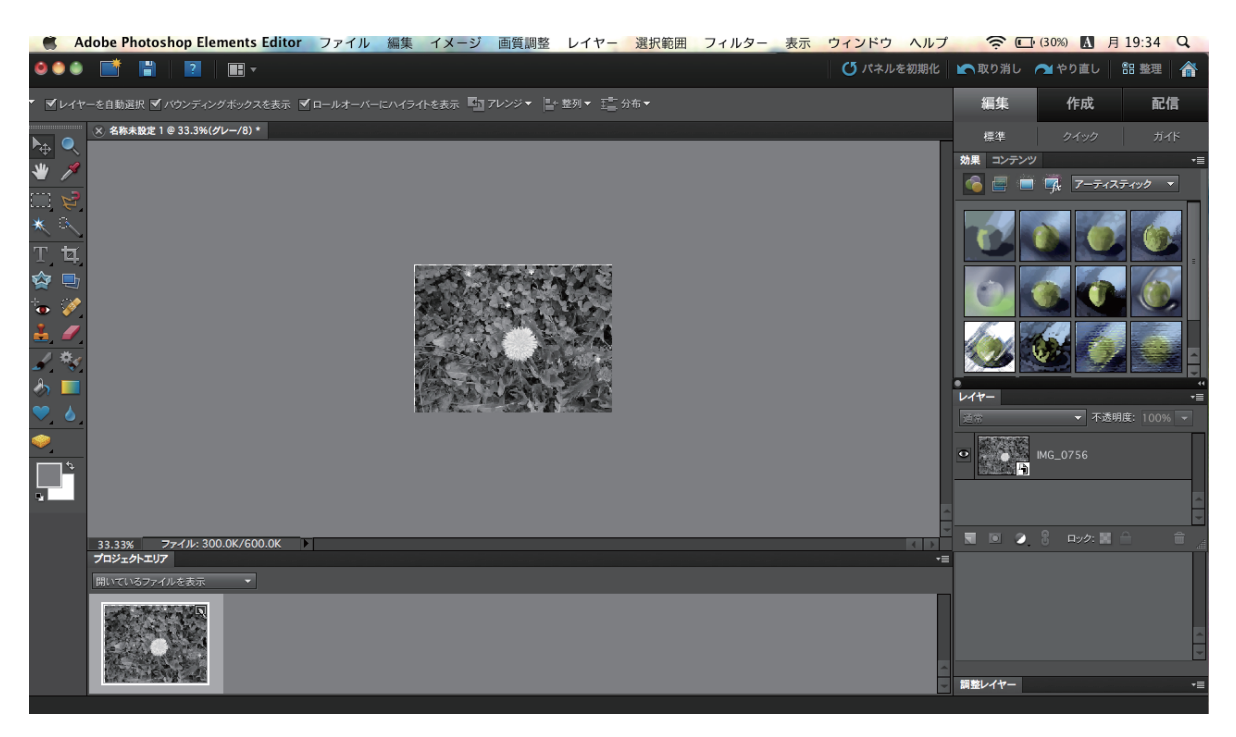

3. ファイル名を半角英数字にし、フォーマットを「Photoshop EPS」にして保存してください。

| 🛋 A                                               | dobe Photos                                  | hop Elements   | s Editor ファー            | イル編集                                                             | イメージ                                                                                                    | 画質調整 レイヤー                                                                                                    | 選択範囲                        | フィルター 表示   | ウィンドウ ヘルフ |                                                                                                    | • (29%) 🔝 F                                                                                                    | 19:35 Q                     |
|---------------------------------------------------|----------------------------------------------|----------------|-------------------------|------------------------------------------------------------------|----------------------------------------------------------------------------------------------------|----------------------------------------------------------------------------------------------------|-----------------------------|------------|-----------|----------------------------------------------------------------------------------------------------|----------------------------------------------------------------------------------------------------|-----------------------------|
|                                                   |                                              | ?              |                         |                                                                  |                                                                                                    |                                                                                                    |                             |            | ● パネルを初期化 | 🖍 取り消し                                                                                                    | 🎦 やり直し                                                                                                    | 部 整理 🔺                      |
| <ul> <li>▼レイヤ</li> </ul>                          | ーを自動選択 🗹 ノ                                   | ベウンディングボック     | スを表示 🗹 ロールオ             | ーバーにハイライ                                                         | 仆を表示 🛂 アレ                                                                                                    | /ンジ▼ 📑 整列▼ 💼                                                                                                    | 分布▼                         |            |           | 編集                                                                                                    | 作成                                                                                                    | 配信                          |
| - □                                               | × 名称未設定10                                    | © 33.3%(グレ−/8) |                         |                                                                  | 名前場所                                                                                                    | 別名で<br>: tanpopo.psd<br>: (回 デスクトップ                                                                              | '保存                         |            |           | 様準<br>効果 コンテン:<br>()                                                                                                    | 9499<br>9<br>1 ⊈ 7-∓42                                                                                                    | ガイド<br>•≡<br><b>₹ティック ▼</b> |
| × T ☆ to ob / / * * * * * * * * * * * * * * * * * | 33.33% 7≁///: 300.0K/600.0K )<br>705±24>=207 |                | :<br>保存:<br>整理:<br>カラー: | - 4671<br>7オーマット ↓<br>● 板数を<br>● レイヤ<br>● 日eme<br>- オリジ<br>● オワー | (Photoshop<br>BMP<br>CompuServe CIF<br>Photoshop EPS<br>IFF形式<br>JPEC<br>PCX<br>Photoshop PDF<br>Photoshop 2.0<br>PICT ファイル<br>PICT ファイル<br>PICT ファイル<br>PICT リソース<br>PIXar<br>PNG<br>Scitex CT<br>Targa<br>TIFF<br>エリアス PIX<br>Photo Project 形式<br>汎用フォーマット | propositional de la constante de la constante de la constante de la constante de la constante de la constante de | <ul> <li>・&gt;セル</li> </ul> | ж <b>存</b> |           | <ul> <li>المحافة</li> <li>المحافة</li></ul> | <ul> <li>一、</li> <li>一、</li> <l< th=""></l<></ul> |                             |
|                                                   |                                              |                |                         |                                                                  |                                                                                                    |                                                                                                    |                             |            |           | 調整レイヤー                                                                                                    |                                                                                                    | -=                          |

4. ファイル情報で、サイズが 1MB 以下になっていることを確認してください。 (1MB 以上の場合は、画像解像度などを再編集してください。)